# 啟用EDR後,在活動MIO卡上排除ASR 5500高可 回收記憶體使用故障

## 目錄

<u>簡介</u> <u>問題</u> <u>背景資訊</u> <u>解決方案</u> <u>有用的命令</u>

## 簡介

本文檔介紹在啟用事件資料記錄(EDR)後,在ASR5500上MIO卡上實現高可回收記憶體利用率的解 決方案。

### 問題

新增EDR配置後,ASR 5500機箱在活動管理輸入/輸出(MIO)卡上顯示出較高的可回收記憶體使用率 。

## 背景資訊

ASR 5500使用固態驅動器(SSD)陣列進行短期持久儲存。RAID 5由ASR 5500使用,稱為hd-raid。 各種資料記錄作為檔案儲存在hd-raid上。這些檔案從ASR 5500傳輸。記錄和檔案的數量可能很大 ,這會建立大量的可回收記憶體頁來儲存檔案。可回收頁面是當前未對映到任何進程的檔案備份頁 面(即通過對映檔案分配的頁面)。從進程和記憶體中,可回收頁面計算為Active(file)+ Inactive(file)- Mapped。

有一個閾值可以根據可阻止進程的記憶體重述達到。如果在關鍵任務期間發生這種情況,系統可以 在未及時響應時切換卡。最小值、低值和高值決定核心交換守護程式(kswapd)何時啟動和停止。 kswapd是一個非同步進程,用於在空閒記憶體超出高位之前進行這些重新宣告。

示出了EDR配置之前和之後MIO卡的記憶體詳細資訊的示例。

以前快取記憶體大約為0.8 Gb

\*\*\*\*\*\*\* card5-cpu0 /proc/meminfo \*\*\*\*\*\* MemTotal: 98941752 kB MemFree: 93932096 kB Buffers: 4324 kB Cached: 838580 kB 啟用EDR後,其容量變為70Gb

\*\*\*\*\*\*\* card5-cpu0 /proc/meminfo \*\*\*\*\*\* MemTotal: 98941752 kB MemFree: 21543700 kB

| Buffers:         | 4004     | kB                                                                      |
|------------------|----------|-------------------------------------------------------------------------|
| Cached:          | 70505556 | kB                                                                      |
| Comd E CDU A.    |          |                                                                         |
| Card 5, CPU U.   |          |                                                                         |
| Status           | :        | Active, Kernel Running, Tasks Running                                   |
| File Usage       | :        | 12320 open files, 9881352 available                                     |
| Memory Usage     | :        | 8875M 9.0% used, 67804M <b>69.0% reclaimable</b>                        |
| Memory Detail    | s:       |                                                                         |
| Static           | :        | 1437M kernel, 243M image                                                |
| System           | :        | 63M tmp, 3M buffers, 3077M kcache, 68004M cache                         |
| Process/Tas      | sk :     | 3707M (1276M small, 2082M huge, 349M other)                             |
| Other            | :        | 141M shared data                                                        |
| Free             | :        | 21624M free                                                             |
| Usable           | :        | 94940M usable (21624M free, 141M shared data, 67804M reclaimable, 4728M |
| reserved by task | s)       |                                                                         |

生成的EDR數量很大以及清除舊記錄的時間過長,可能會導致可回收記憶體使用率較高。建議驗證 檔案被推送到ASR 5500外部的時間與清除舊檔案的時間之間的間隔。必須根據節點操作調整檔案清 除計時器。記憶體生命週期的一般流程如圖所示。

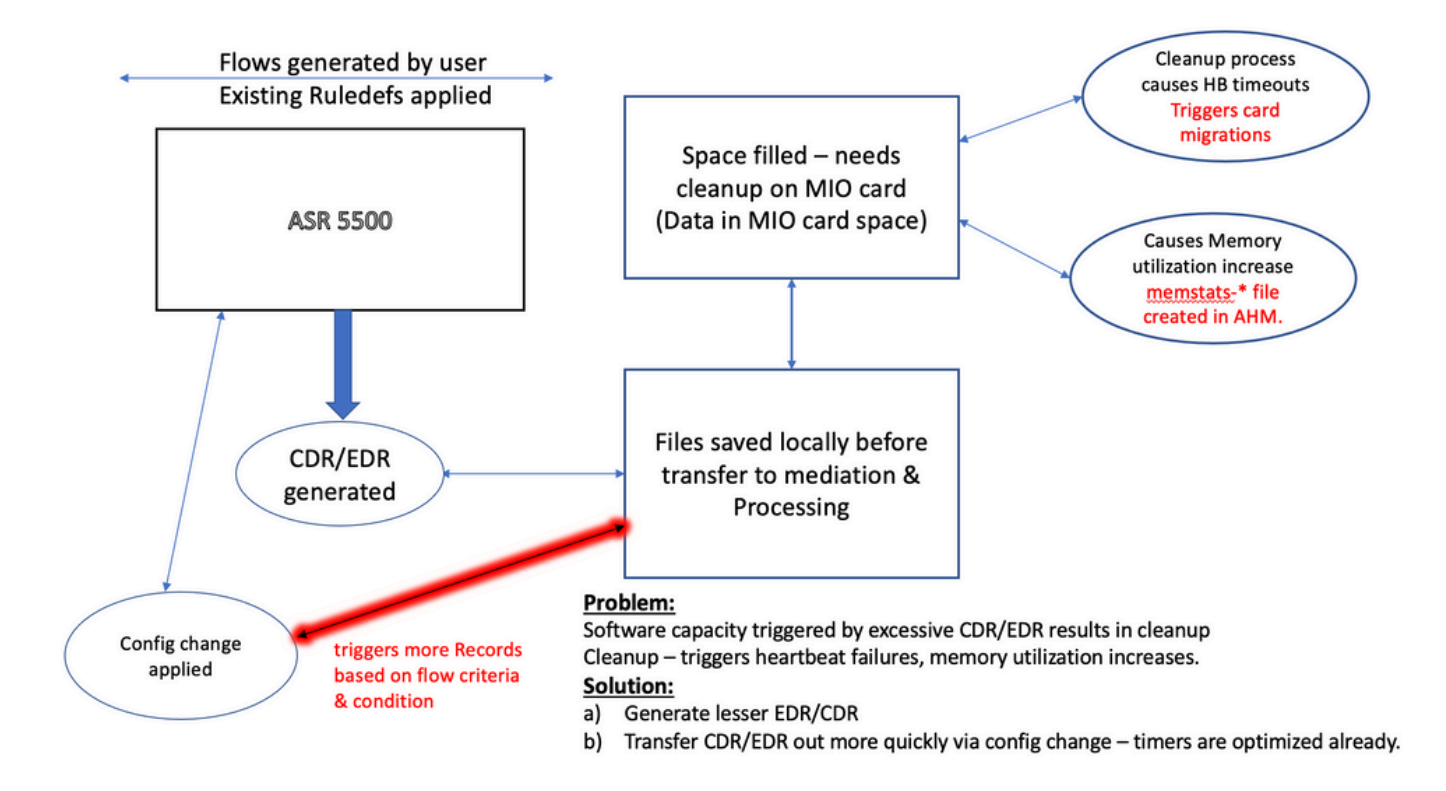

**註**:檔案在ASR 5500外部傳輸後必須擦除。首選方法是使用 cdr remove-file-after-transfer 組態.此 配置適用於CDR和EDR。

用於啟用刪除的命令顯示在代碼片段中。

```
[local]ASR5500# config
[local]ASR5500(config)# context (name)
ASR5500(config-ctx)# edr-module active-charging-service
ASR5500(config-ctx)# cdr use-harddisk
ASR5500(config-ctx)# cdr-remove-file-after-transfer
```

• 啟用CDMOD時。

show cdr statistics

• 監控可回收記憶體。它分別顯示了5分鐘、15分鐘、最小值和最大值的上次讀取結果。

show cpu info card [5|6] verbose | grep reclaimable show cdr file-space-usage show gtpp storage-server local file statistics 在輸出的示例中,可以清除89Gb。

| [local]ASR5500# | show cpu | info card 5 verbose   grep reclaim                                    |    |
|-----------------|----------|-----------------------------------------------------------------------|----|
| Memory Usage    | :        | 10984M 11.2% used, 86380M 87.9% reclaimable                           |    |
| Usable          | :        | 74076M usable (939M free, 86380M reclaimable, 13242M reserved by task | s) |
| Memory Usage    | :        | 10985M 11.2% used, 86445M 87.9% reclaimable                           |    |
| Usable          | :        | 74065M usable (872M free, 86445M reclaimable, 13253M reserved by task | s) |
| Memory Usage    | :        | 11064M 11.3% used, 86387M 87.9% reclaimable                           |    |
| Usable          | :        | 73904M usable (851M free, 86387M reclaimable, 13334M reserved by      |    |
| tasks)          |          |                                                                       |    |
| Memory Usage    | :        | 9803M 10.0% used, 87803M 89.3% reclaimable                            |    |
| Usable          | :        | -NA- (697M free, 87803M reclaimable, 13511M reserved by tasks)        |    |
| 。<br>检查CDD/E    | DD法险剧    | 鸮隔的CTDD配置                                                             |    |

· 檢查CDR/EDR清除間隔的GTPP配直, 亚確認它設定為戰低的時間間隔, 例如/20秒。 汪惠
 : 此值必須根據特定呼叫模型流進行設定。

```
gtpp group <>
gtpp storage-server local file purge-processed-files purge-interval 720
```

#### 關於此翻譯

思科已使用電腦和人工技術翻譯本文件,讓全世界的使用者能夠以自己的語言理解支援內容。請注 意,即使是最佳機器翻譯,也不如專業譯者翻譯的內容準確。Cisco Systems, Inc. 對這些翻譯的準 確度概不負責,並建議一律查看原始英文文件(提供連結)。